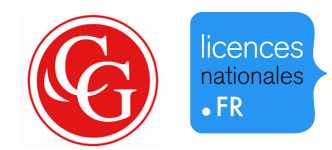

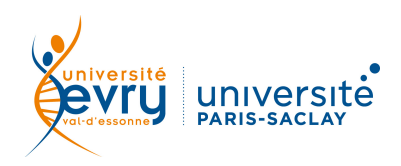

## FRANÇAIS - LINGUISTIQUE

|           | Bases de données de dictionnaires de l'éditeur Garnier                                                                                                    |                                                                                                    |
|-----------|----------------------------------------------------------------------------------------------------|----------------------------------------------------------------------------------------------------|
| SCRIPTION | Périmètre d'abonnement                                                                                                    | 2 corpus de dictionnaires numériques français :<br>- Grand Corpus des dictionnaires du IX <sup>e</sup> au XX <sup>e</sup><br>siècle (6 titres)<br>- Corpus des dictionnaires de l'Académie<br>française du XVII <sup>e</sup> au XX <sup>e</sup> siècle (11 titres et 2<br>compléments) |
| D         | Public                                                                                                    | Licence, Master et Recherche                                                                                                    |
|           | Langue(s)                                                                                                    | Français                                                                                                    |
| ACCÈS     | Sur identification depuis le site de la bibliothèque <u>https://www.biblio.univ-evry.fr/</u> ,<br>→ Onglet « Documentation électronique », « Liste des ressources électroniques »<br>Ou depuis le guide thématique Littérature <u>http://bu-guides.univ-evry.fr/litterature</u><br>→ Onglet « En ligne »                                                                                                    |                                                                                                    |
| SYNTAXE   | <ul> <li>« et » → permet de trouver les résultats répondant aux deux critères à la fois</li> <li>« ou » → permet de trouver les résultats répondant au moins à l'un des deux critères</li> <li>« sans » → permet d'exclure un critère de la recherche</li> <li>« ? » → remplace un ou plusieurs caractères, généralement utilisé en fin de mot pour chercher un terme et ses déclinaisons (ex : sociolog ? trouvera sociologie, sociologique, sociologue)</li> <li>« * » → caractère de troncature pour un ensemble de caractères contigus</li> <li>« casse » (avant un mot) → lancer la recherche en respectant la casse (majuscules, minuscules)</li> <li>« grec » → recherche dans les notes</li> <li>« vers » → recherche dans les notes</li> <li>« citation » → recherche dans les citations</li> </ul> Recherche typographique : lancer une recherche en respectant la typographie (« italique », « gras », « petite-majuscule ») Recherche de proximité : rechercher deux termes éloignés l'un de l'autre par un nombre défini de mots. Par défaut « et 3 », « sans 3 », « puis 3 » (le chiffre peut être modifié) Recherche floue : lancer une recherche de mot dans une orthographe approchée à un caractère près |                                                                                                    |

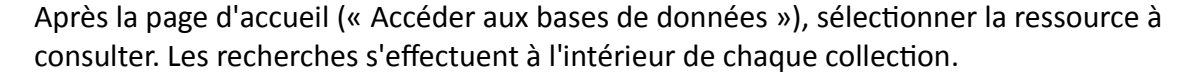

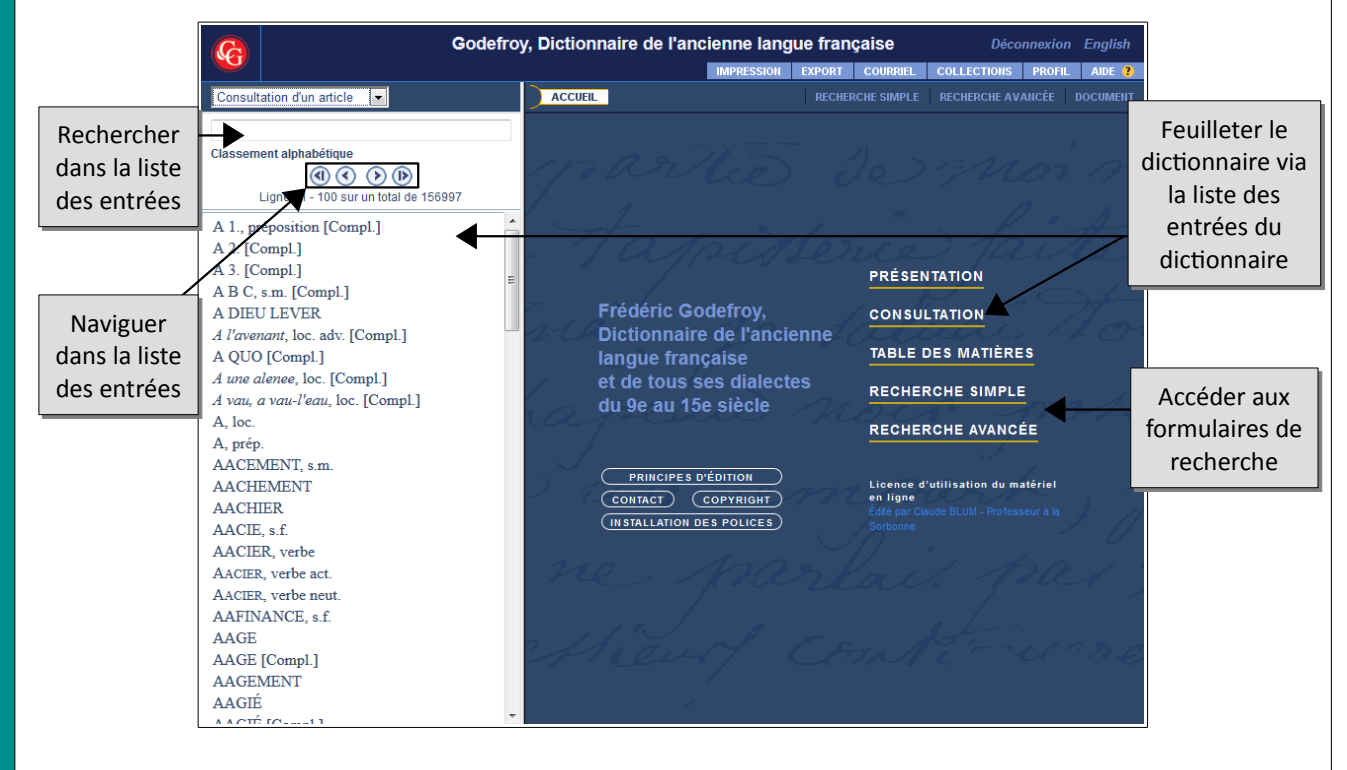

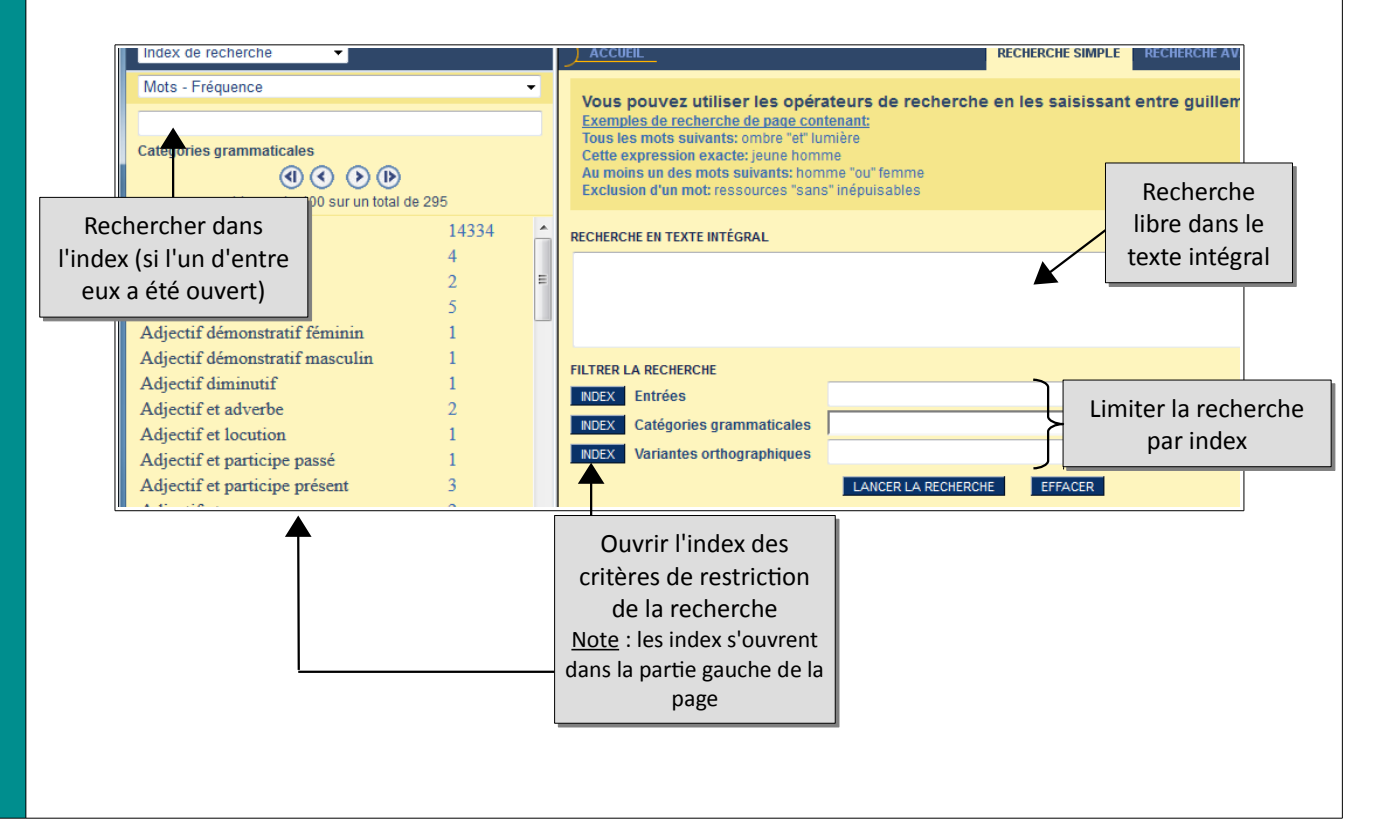

**RECHERCHE SIMPLE** 

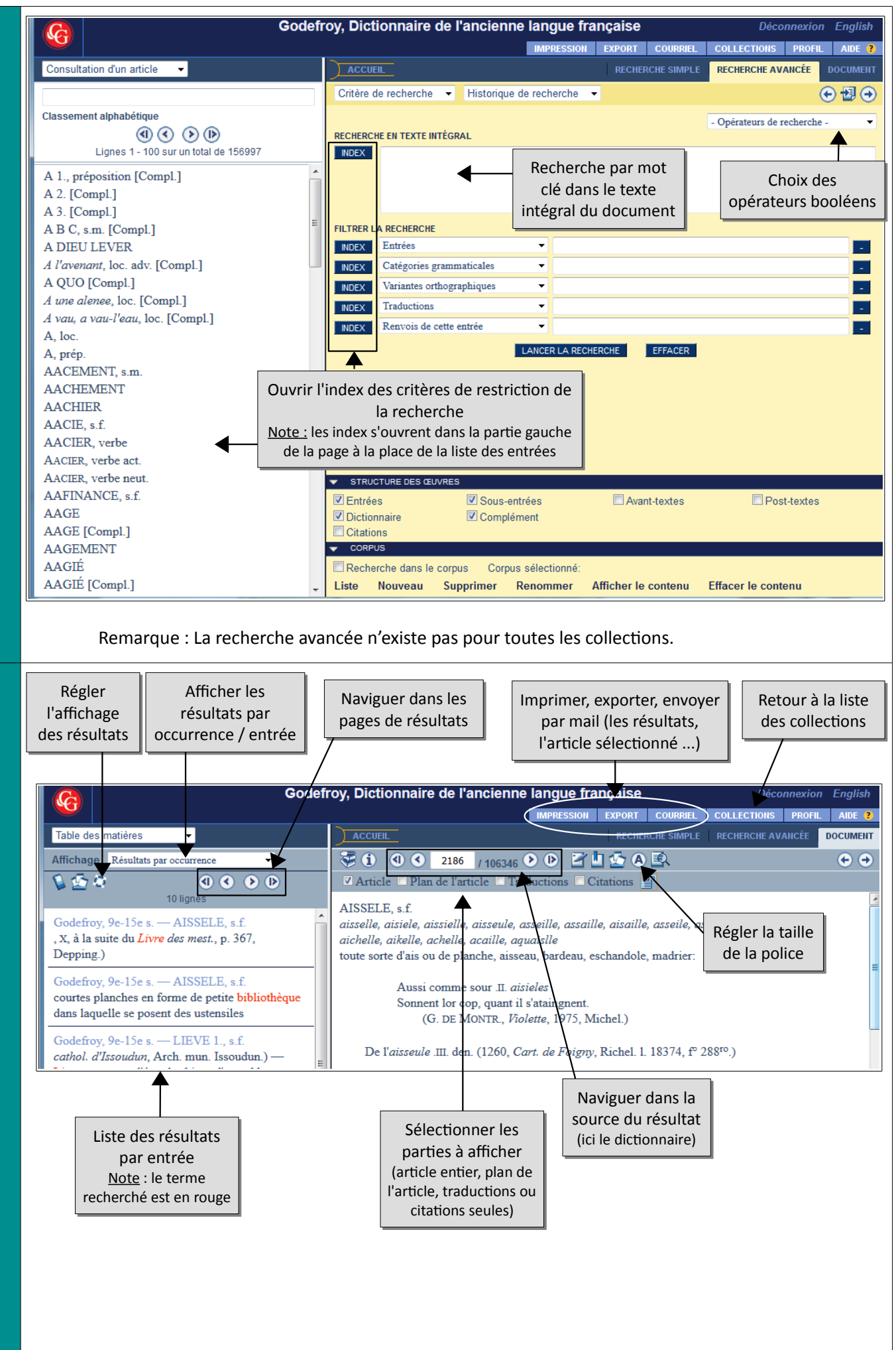

**RECHERCHE AVANCÉE** 

RÉSULTATS

| 10            | Sans inscription :<br>- Annoter un document<br>- Poser un signet                                                                                                    |  |
|---------------|----------------------------------------------------------------------------------------------------|--|
| NCÉES         | <u>Note :</u> Sans compte personnel, les annotations et l'historique de recherche disparaissent après déconnexion.                                                               |  |
| S AVA         | Sur inscription :<br>Création d'un compte personnel : depuis l'onglet « Profil » en haut à droite                                                                                |  |
| <b>NCTION</b> | Déconnexion English                                                                                                    |  |
| FON           | Pour quoi faire ?<br>- Retrouver son historique de recherche à chaque connexion<br>- Conserver son travail (annotations, signet)                                                 |  |
| LUS           | Tutoriel de l'éditeur :<br><u>http://www.classiques-garnier.com.ezproxy.universite-paris-saclay.fr/numerique-</u><br><u>bases/index.php?module=Aide&amp;action=AideFrameMain</u> |  |
| ₽.            | Une question, un problème ?<br><u>accueil-bu@univ-evry.fr</u>                                                                                                    |  |

Mise à jour juillet 2017